## 1. インストールした「Thundbird」を開く

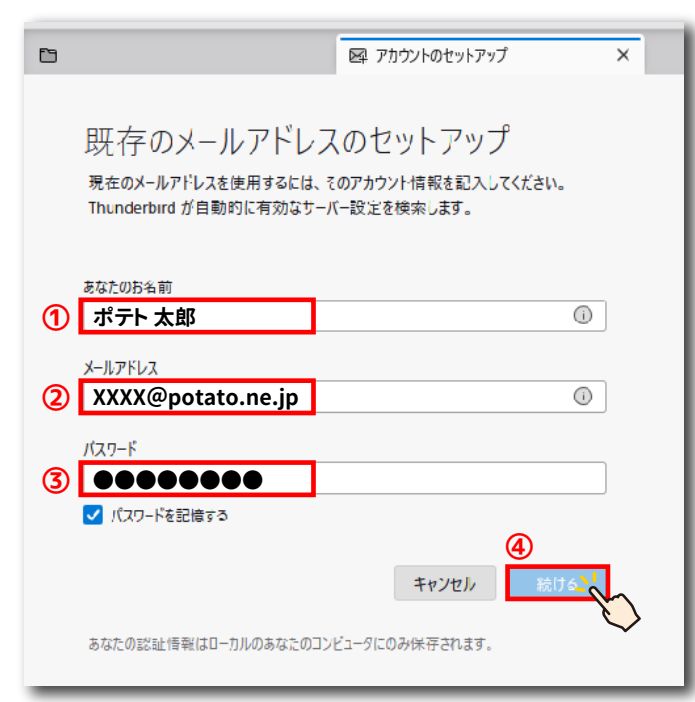

- ①「あなたのお名前」を入力
- ②「メールアドレス」を入力
- ③「パスワード 」を入力 ※ポテトで発行したメールアドレスを設定される方は、 「ポテトインターネット会員登録通知書」に記載の パスワードを入力してください。 なお、環境設定メニューでパスワードを変更された方は、 変更後のパスワードを入力してください。
- ④「続ける」をクリックする

メールの設定はリモートでもご対応しております。 リモートを希望される方はポテトまでお問い合わせください。

川ケーブルテレビ株式会

2. 送受信サーバーの情報を入力する

| 6                                  |                    | 図 アカウントのセットアップ X    |
|------------------------------------|--------------------|---------------------|
| 10                                 | 手動設定               |                     |
|                                    | 受信サーバー             |                     |
|                                    | プロトコル:             | 2 POP3 ~            |
|                                    | ホスト名:              | 3 mail.potato.ne.jp |
|                                    | 术-卜番号:             | <b>4</b> 995 🔶      |
|                                    | 接続の保護:             | 5 SSL/TLS V         |
|                                    | 認証方式:              | 6 通常のパスワード認証 🗸 🗸    |
|                                    | ユーザー名:             | 0                   |
|                                    | 送信サーバー             |                     |
|                                    | ホスト名:              | 8 mail.potato.ne.jp |
|                                    | ポート番号:             | 9 587 🔶             |
|                                    | 接続の保護:             | 1 STARTTLS V        |
|                                    | 認証方式:              | 1 通常のパスワード認証 ~      |
|                                    | ユーザー名:             | 0                   |
|                                    |                    | 詳細設定                |
|                                    | 再テスト               | 13) キャンセル 完了 よ      |
|                                    | 空欄のフィールドは Thunderl | bird が自動検出を試みます。    |
| あなたの認証情報はローカルのあなたのコンピュータにのみ保存されます。 |                    |                     |

①「手動設定」をクリックして入力欄を表示する

### 受信サーバー

- プロトコル:「pop3」を選択
- ③ ホスト名:mail.potato.ne.jp
- ④ ポート番号:995
- ⑤ 接続の保護:SSL/TLS
- ⑥ 認証方式:「通常のパスワード認証」を選択
- ⑦ ユーザー名:メール利用者名を入力

#### 送信サーバー

- ⑧ ホスト名:mail.potato.ne.jp
- ⑨ポート番号:587
- ⑩ 接続の保護:STARTTLS

●お問い合わせ

TEL

⑪ 認証方式:「通常のパスワード認証」を選択

0166-22-0707

- 1 ユーザー名:メール利用者名を入力
- ⑬「完了」をクリックする

# ASAHIKAWA CA-TV 地域に「貢献·密着·话性化」 旭川市8条西2丁目2番16号 http://www.potato.ne.jp/